## How to set up a Temi + Zapier Zap

In this doc, I'll walk you through setting up a Zap. For this example, I'm going to set up a Zap that will automatically send any email in my inbox I tag with the "Transcribe" label (or any other label in your gmail) to Temi.

## Setting up your "trigger"

1. Login to/create your Zapier account

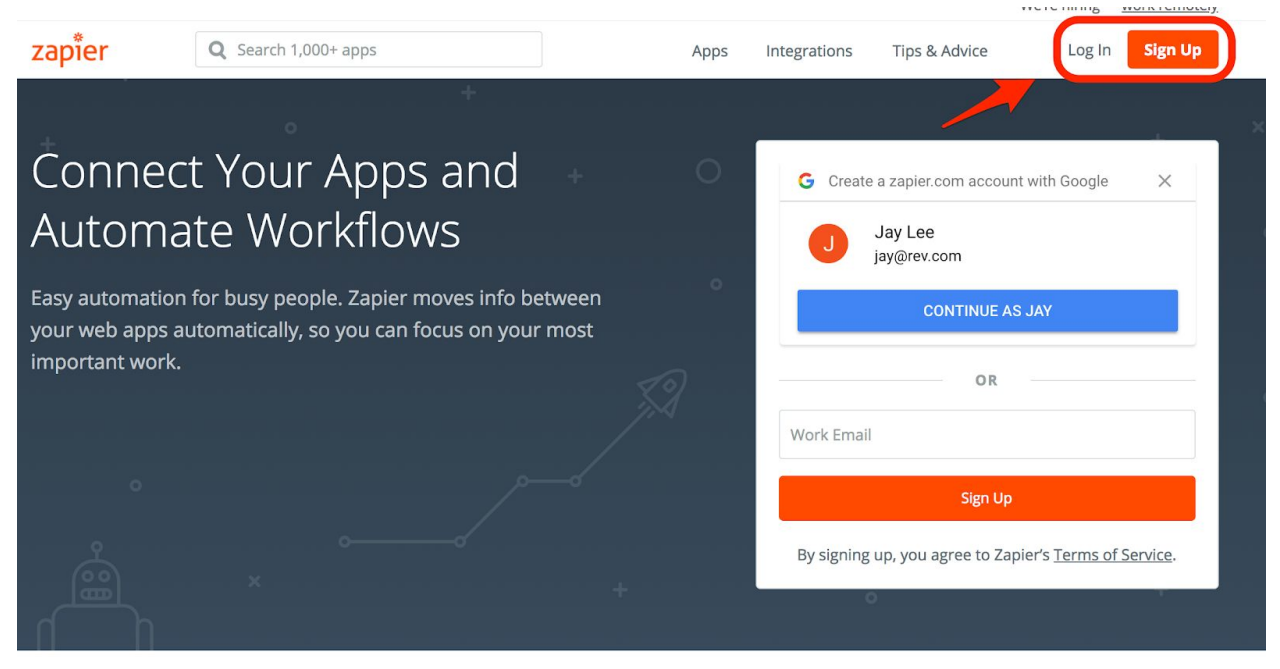

2. Click "Make a Zap"

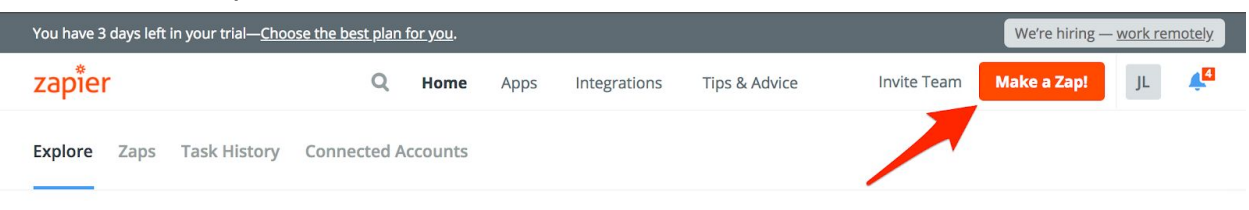

Pick Apps to Explore Workflow Ideas

- Interval of the second second
- 3. Choose a "trigger" app. In this example, I'll choose gmail.

4. Choose a "trigger" to act on. In this example, I'll choose "when a new email appears in my mailbox".

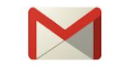

#### Select Gmail Trigger

| Search Gmail Triggers |                                                                                                    |  |  |
|-----------------------|----------------------------------------------------------------------------------------------------|--|--|
|                       |                                                                                                    |  |  |
| 0                     | New Email Matching Search<br>Triggers when you receive a new email that matches a search string you provide. |  |  |
| 0                     | New Labeled Email<br>Triggers when you receive a new email and label it within two days.                     |  |  |
| 0                     | New Attachment<br>Triggers when you receive a new attachment (triggers once per attachment).                 |  |  |
| 0                     | New Starred Email<br>Triggers when you receive a new email and star it within two days.                      |  |  |
| 0                     | New Thread<br>Triggers when a new thread starts.                                                             |  |  |
| 0                     | New Email<br>Triggers when a new e-mail appears in the specified mailbox.                                    |  |  |

show less common options

Continue

5. Connect your "trigger" app account.

| We need permission to connect to your Gmail account to trigger this Zap.         Image: Connect an Account | Image: We need permission to connect to your Gmail account to trigger this Zap.     Image: Image: Connect an Account     Image: We need permission to connect to your Gmail account to trigger this Zap.     Image: Image: |       | Connect Gmail + Zapier                                                   |      |
|----------------------------------------------------------------------------------------------------|----------------------------------------------------------------------------------------------------|-------|--------------------------------------------------------------------------|------|
| Gmail jay@rev.com     jay@rev.com added 7 days ago, used in 1 Zap                                          | Image: Connect an Account       Image: Connect an Account       Test                                                                                                    |       | We need permission to connect to your Gmail account to trigger this Zap. |      |
| jay@rev.com added 7 days ago, used in 1 Zap                                                                | Connect an Account                                                                                                    | 0     | / Gmail jay@rev.com                                                      | Test |
| Connect an Account                                                                                         | Connect an Account                                                                                                    |       | jay@rev.com added 7 days ago, used in 1 Zap                              |      |
|                                                                                                    |                                                                                                    | Conne | ect an Account                                                           |      |
|                                                                                                    |                                                                                                    |       |                                                                          |      |

6. Configure options for your "trigger"

|                                                                                                    | Set up Gmail Email                                                           |        |
|----------------------------------------------------------------------------------------------------|------------------------------------------------------------------------------|--------|
| <b>Label/Mailbox</b> (option to the second second | onal)<br>x is selected, this Zap will trigger on all e-mails, including Draf | îts.)  |
| Transcribe                                                                                                    |                                                                              | $\sim$ |
|                                                                                                    |                                                                              |        |

7. Pull in a sample to test your app. This is making sure your "trigger" will fire when it's supposed to. In this example, I went and tagged an email as "Transcribe"

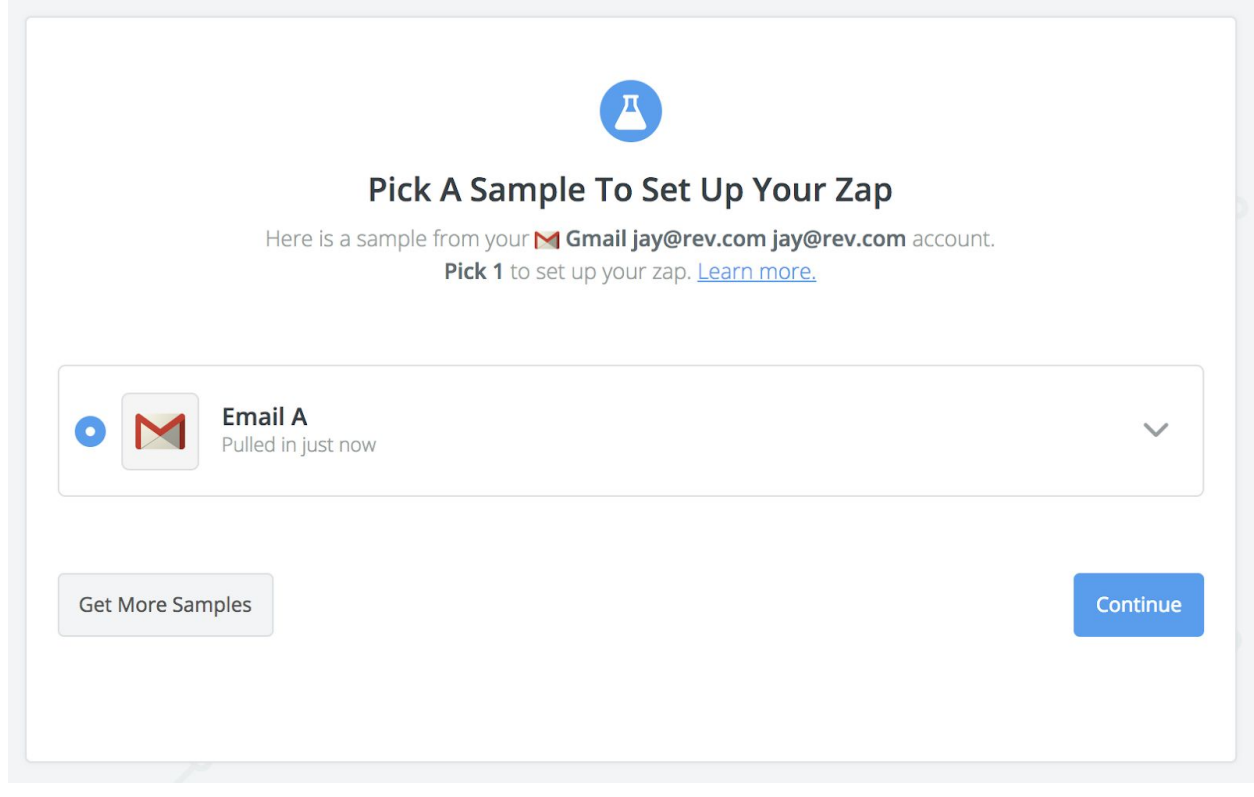

Your "trigger" is now set up. It's time to set up the "action" that will take place when your "trigger" is activated!

### Setting up your "action"

On this side, we'll be setting up the integration with Temi

1. Search for Temi and choose it as your "action"

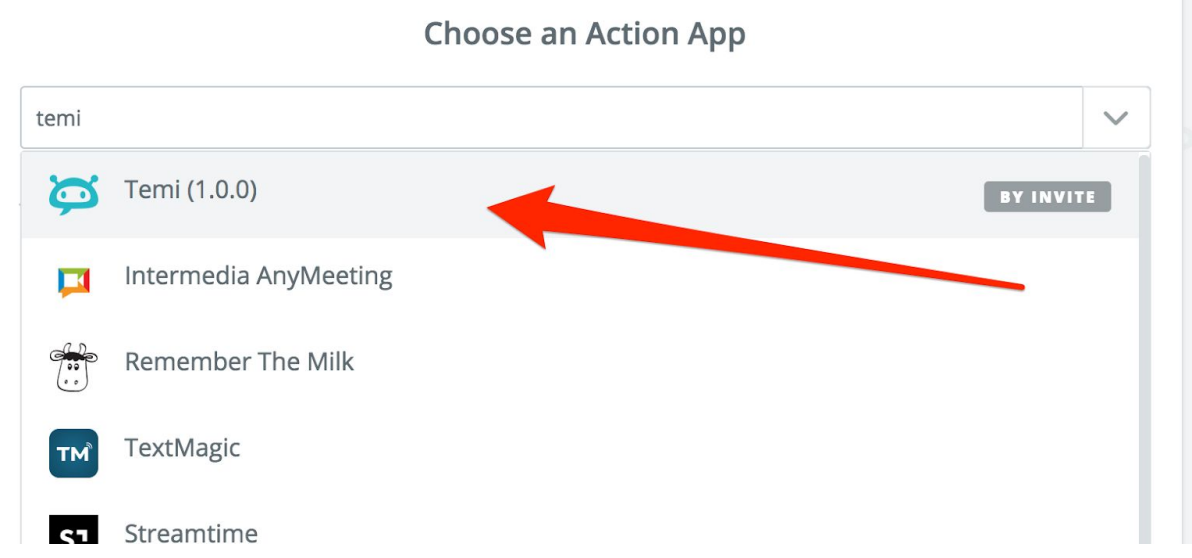

2. Choose "Transcribe" as your "action"

|        | BY INVITE                                                    |
|--------|--------------------------------------------------------------|
|        | Select Temi (1.0.0) Action                                   |
| CREATE |                                                              |
| 0      | <b>Transcribe</b><br>Submits a new transcription job to Temi |
|        | Save + Continue                                              |

3. Click connect your Temi account

|        | <b>BY INVITE</b><br><b>Connect Temi (1.0.0) + Zapier</b><br>We need permission to connect to your Temi (1.0.0) account to run this action | on.             |
|--------|----------------------------------------------------------------------------------------------------|-----------------|
| Search | your Temi (1.0.0) Accounts                                                                                                    |                 |
|        | Test Test Test 50 added 3 days ago, used in 1 Zap                                                                                         | Test            |
| 0      | <b>Y Temi (1.0.0) 44.5</b> 44.5 added 3 days ago, used in 1 Zap                                                                           | Test            |
| Conne  | ct an Account                                                                                                    | Save + Continue |

 To connect, you'll need to login to your Temi account and go to <u>https://www.temi.com/account/developer</u>. You can generate a key there.

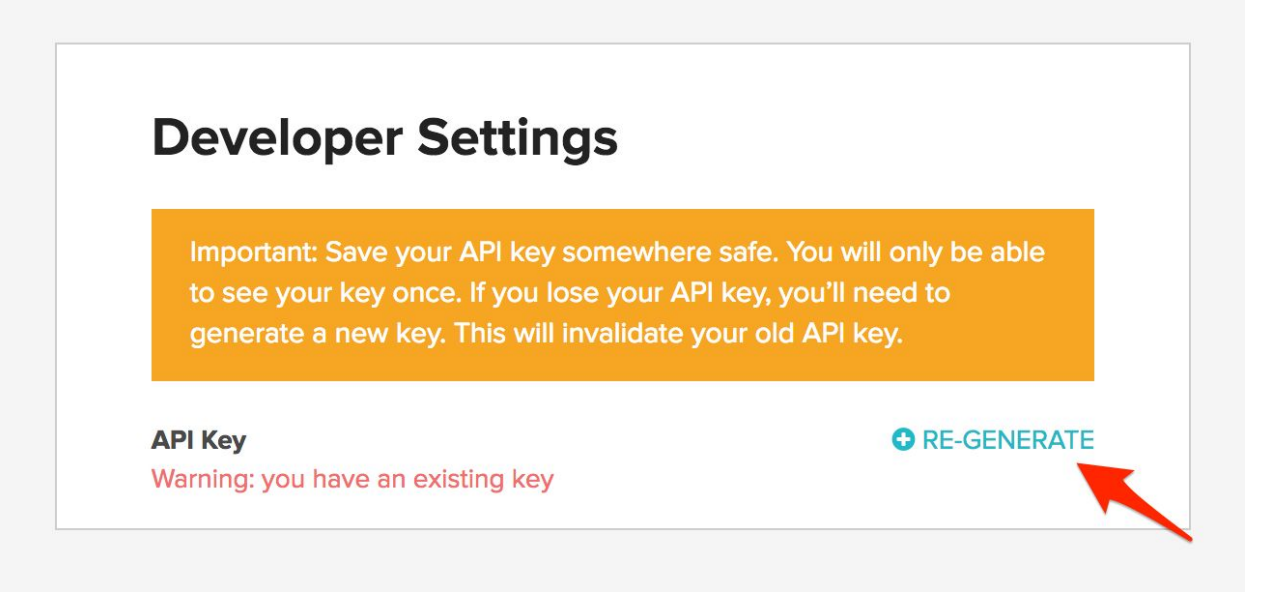

5. Copy your key and input it

# Allow Zapier to access your Temi (1.0.0) Account?

API Key (required)

Go to https://www.temi.com/account/developer

 Configure your template. In this case, I'll be sending "all attachments" of the email. In other cases you may instead choose "File" (Dropbox, Google Drive, etc) or choose "Video\_URL" (Vimeo, Youtube, etc)

| BY INVITE<br>Set up Temi (1.0.0) Transcri | be |
|-------------------------------------------|----|
| • Setup Preview Learn more                |    |
| S Media Url (required)                    |    |
|                                           | Ξo |
| 1 Mew Email                               |    |
| Body Plain                                |    |
| Subject Transcribe this                   |    |
| Body HTML <div dir="ltr"><br/></div>      |    |
| Date Tue, 19 Jun 2018 11:47:44 -0700      |    |
| All Attachments (Exists but not shown)    |    |
| ID 164195fc92c6d426                       |    |
| Press Manne - Josef an                    |    |

7. Test your "action"! You should see it appear in your Temi Dashboard (don't worry about losing credit. We deposit an hour of credit into your account for you to test with.)

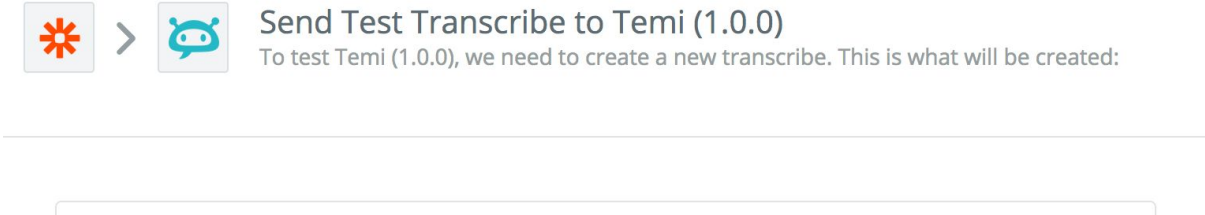

| SAMPLE:                    |                                                                         |                                    |                                           |                                                                             |
|----------------------------|-------------------------------------------------------------------------|------------------------------------|-------------------------------------------|-----------------------------------------------------------------------------|
| <b>Q</b> Search            |                                                                         |                                    |                                           |                                                                             |
| Media Url:                 | hydrate   .eJxNkktzokAl<br>NxnsSSG9TcW4Su-f5a53<br>bt0O9QyYeEd6AnCAl3pr | Uhf9KinWo<br>RbPwzdlAx<br>FqWbS6bQ | :UpunO1ARS<br>‹fP2NrnRlut0<br>\zZ96sz8eDS | AJKBIJTUxTdNNBiNwiNiKn8<br>GAxvCNP9XpfAvCv4AJY4bP<br>KuG1E63zLyKFPZxlGEF7m8 |
| EMPTY FIELDS:              |                                                                         |                                    |                                           |                                                                             |
| Skip Test                  |                                                                         |                                    | -                                         | Send Test To Temi (1.0.0)                                                   |
| ne                         | Date Ordered ↓                                                          | Length                             | Last Saved                                | Status                                                                      |
| ortant Audio to Transcribe | Jun 19, 2018                                                            | -                                  | -                                         | Processing                                                                  |

Congrats! You've set up your first Temi + Zapier integration! If you'd like to continue using your integration, make sure you go to <u>https://www.temi.com/account/settings</u> to add more credit to your API balance!